Back to Contents Page

# **Mini Tower Computer**

Dell<sup>TM</sup> OptiPlex<sup>TM</sup> GX620 User's Guide

- <u>About Your Mini Tower Computer</u>
- Inside Your Computer

# **About Your Mini Tower Computer**

#### **Front View**

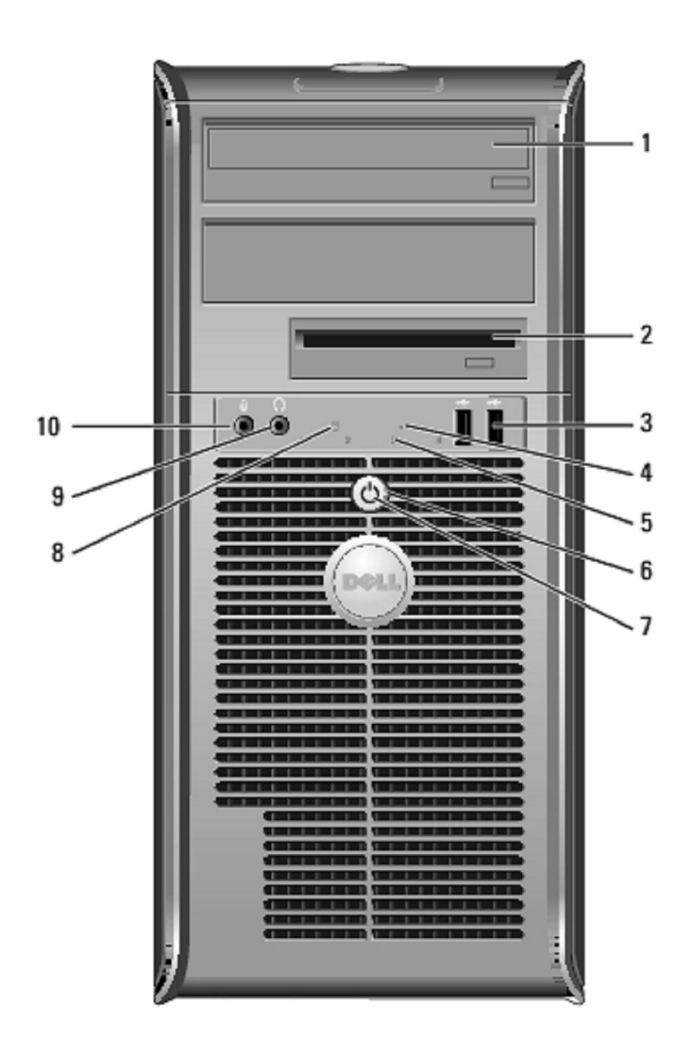

| 1 | CD/DVD<br>drive | Insert a CD or DVD (if applicable) into this drive. |
|---|-----------------|-----------------------------------------------------|
|   |                 |                                                     |

| 2  | floppy drive                 | Insert a floppy disk into this drive.                                                                                                    |  |  |  |
|----|------------------------------|----------------------------------------------------------------------------------------------------|--|--|--|
| 3  | USB 2.0<br>connectors<br>(2) | Use the front USB connectors for devices that you connect occasionally, such as joysticks or cameras, or for bootable USB devices (see " <u>System Setup</u> " for more information on booting to a USB device).                                                   |  |  |  |
|    |                              | It is recommended that you use the back USB connectors for devices that typically remain connected, such as printers and keyboards.                                                                                                    |  |  |  |
| 4  | LAN<br>indicator light       | This light indicates that a LAN (network) connection is established.                                                                                                    |  |  |  |
| 5  | diagnostic<br>lights         | Use the lights to help you troubleshoot a computer problem based on the diagnostic code. For more information, see " <u>Diagnostic Lights</u> ."                                                                                                    |  |  |  |
| 6  | power button                 | Press this button to turn on the computer.                                                                                                    |  |  |  |
|    |                              | NOTICE: To avoid losing data, do not turn off the computer by pressing<br>the power button for 6 seconds or longer. Instead, perform an operating<br>system shutdown.                                                                                              |  |  |  |
|    |                              | NOTICE: If your operating system has ACPI enabled, when you press<br>the power button the computer will perform an operating system<br>shutdown.                                                                                                    |  |  |  |
| 7  | power light                  | The power light illuminates and blinks or remains solid to indicate different operating modes:                                                                                                    |  |  |  |
|    |                              | <ul> <li>No light — The computer is turned off.</li> <li>Steady green — The computer is in a normal operating state.</li> <li>Blinking green — The computer is in a power-saving mode.</li> <li>Blinking or solid amber — See "<u>Power Problems</u>."</li> </ul>  |  |  |  |
|    |                              | To exit from a power-saving mode, press the power button or use the keyboard or the mouse if it is configured as a wake device in the Windows Device Manager. For more information about sleep modes and exiting from a power-saving mode, see "Power Management." |  |  |  |
|    |                              | See " <u>Diagnostic Lights</u> " for a description of light codes that can help you troubleshoot problems with your computer.                                                                                                    |  |  |  |
| 8  | hard-drive<br>activity light | This light will flicker when the hard drive is being accessed.                                                                                                    |  |  |  |
| 9  | headphone<br>connector       | Use the headphone connector to attach headphones and most kinds of speakers.                                                                                                    |  |  |  |
| 10 | microphone<br>connector      | Use the microphone connector to attach a microphone.                                                                                                    |  |  |  |

#### **Back View**

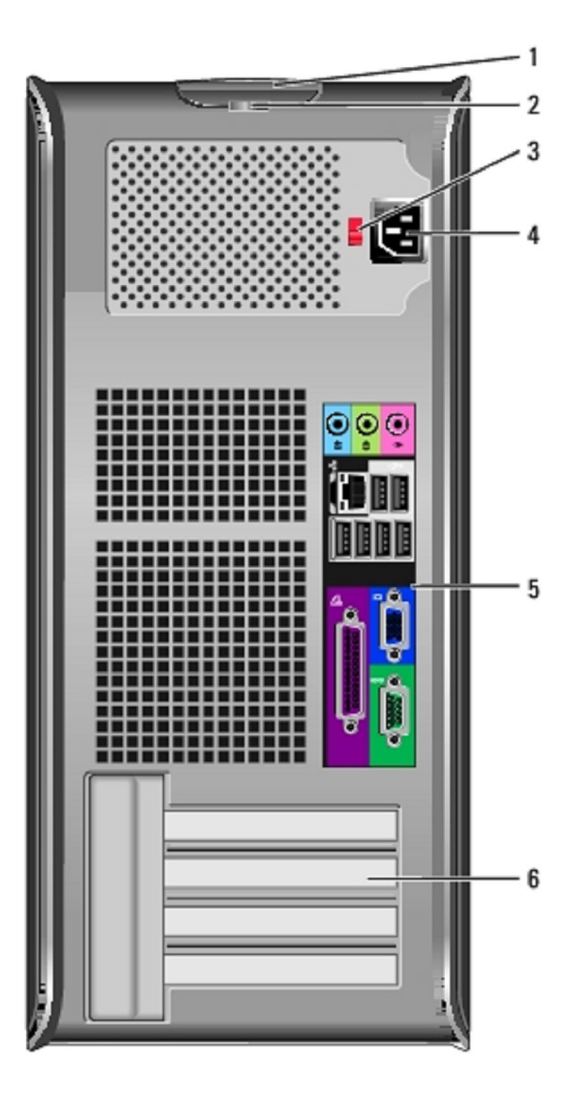

| 1 | cover release<br>latch         | This latch allows you to open the computer cover.                                                                                                    |  |  |  |
|---|--------------------------------|----------------------------------------------------------------------------------------------------|--|--|--|
| 2 | padlock ring                   | Insert a padlock to lock the computer cover.                                                                                                    |  |  |  |
| 3 | voltage<br>selection<br>switch | <ul> <li>Your computer is equipped with a manual voltage selection switch.</li> <li>To help avoid damaging a computer with a manual voltage selection switch, set the switch for the voltage that most closely matches the AC power available in your location.</li> <li>NOTICE: The voltage selection switch must be set to the 115-V position even though the AC power available in Japan is 100 V.</li> <li>Also, ensure that your monitor and attached devices are electrically rated to operate with the AC power available in your location.</li> </ul> |  |  |  |
| 4 | power<br>connector             | Insert the power cable.                                                                                                    |  |  |  |
| 5 | back-panel<br>connectors       | Plug serial, USB, and other devices into the appropriate connector.                                                                                                    |  |  |  |

6 card slots Access connectors for any installed PCI and PCI Express cards.

#### **Back-Panel Connectors**

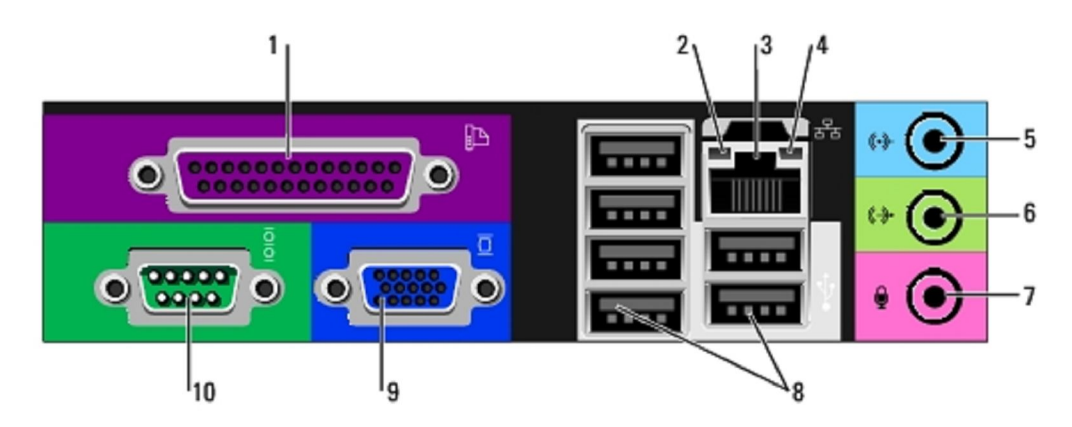

| 1 | parallel<br>connector           | Connect a parallel device, such as a printer, to the parallel connector. If<br>you have a USB printer, plug it into a USB connector.<br>NOTE: The integrated parallel connector is automatically disabled if the<br>computer detects an installed card containing a parallel connector<br>configured to the same address. For more information, see " <u>System</u><br><u>Setup Options</u> ."                                                                                                    |
|---|---------------------------------|----------------------------------------------------------------------------------------------------|
| 2 | link integrity<br>light         | <ul> <li>Green — A good connection exists between a 10-Mbps network<br/>and the computer.</li> <li>Orange — A good connection exists between a 100-Mbps<br/>network and the computer.</li> <li>Yellow — A good connection exists between a 1-Gbps (or<br/>1000-Mbps) network and the computer.</li> <li>Off — The computer is not detecting a physical connection to the<br/>network.</li> </ul>                                                                                                    |
| 3 | network<br>adapter<br>connector | To attach your computer to a network or broadband device, connect<br>one end of a network cable to either a network jack or your network or<br>broadband device. Connect the other end of the network cable to the<br>network adapter connector on the back panel of your computer. A click<br>indicates that the network cable has been securely attached.<br>NOTE: Do not plug a telephone cable into the network connector.<br>On computers with a network connector card, use the connector on the<br>card.<br>It is recommended that you use Category 5 wiring and connectors for<br>your network. If you must use Category 3 wiring, force the network<br>speed to 10 Mbps to ensure reliable operation. |
| 4 | network<br>activity light       | Flashes a yellow light when the computer is transmitting or receiving<br>network data. A high volume of network traffic may make this light<br>appear to be in a steady "on" state.                                                                                                    |

| 5  | line-in<br>connector         | Use the blue line-in connector to attach a record/playback device such as a cassette player, CD player, or VCR.                                                                     |  |  |  |
|----|------------------------------|----------------------------------------------------------------------------------------------------|--|--|--|
|    |                              | On computers with a sound card, use the connector on the card.                                                                                                    |  |  |  |
| 6  | line-out<br>connector        | Use the green line-out connector to attach headphones and most speakers with integrated amplifiers.                                                                                 |  |  |  |
|    |                              | On computers with a sound card, use the connector on the card.                                                                                                    |  |  |  |
| 7  | microphone<br>connector      | Use the pink microphone connector to attach a personal computer microphone for voice or musical input into a sound or telephony program.                                            |  |  |  |
|    |                              | On computers with a sound card, the microphone connector is on the card.                                                                                                    |  |  |  |
| 8  | USB 2.0<br>connectors<br>(6) | Use the back USB connectors for devices that typically remain connected, such as printers and keyboards.                                                                            |  |  |  |
| 9  | video<br>connector           | Plug the cable from your VGA-compatible monitor into the blue connector.                                                                                                    |  |  |  |
|    |                              | NOTE: If you purchased an optional graphics card, this connector will<br>be covered by a cap. Connect your monitor to the connector on the<br>graphics card. Do not remove the cap. |  |  |  |
|    |                              | NOTE: If you are using a graphics card that supports dual monitors, use<br>the y-cable that came with your computer.                                                                |  |  |  |
| 10 | serial<br>connector          | Connect a serial device, such as a handheld device, to the serial port.<br>The default designations are COM1 for serial connector 1 and COM2 for serial connector 2.                |  |  |  |
|    |                              | For more information, see "System Setup Options."                                                                                                    |  |  |  |

# **Inside Your Computer**

- **CAUTION: Before you begin any of the procedures in this section, follow the safety instructions located in the** *Product Information Guide*.
- A CAUTION: To avoid electrical shock, always unplug your computer from the electrical outlet before removing the computer cover.
- NOTICE: Be careful when opening the computer cover to ensure that you do not accidentally disconnect cables from the system board.

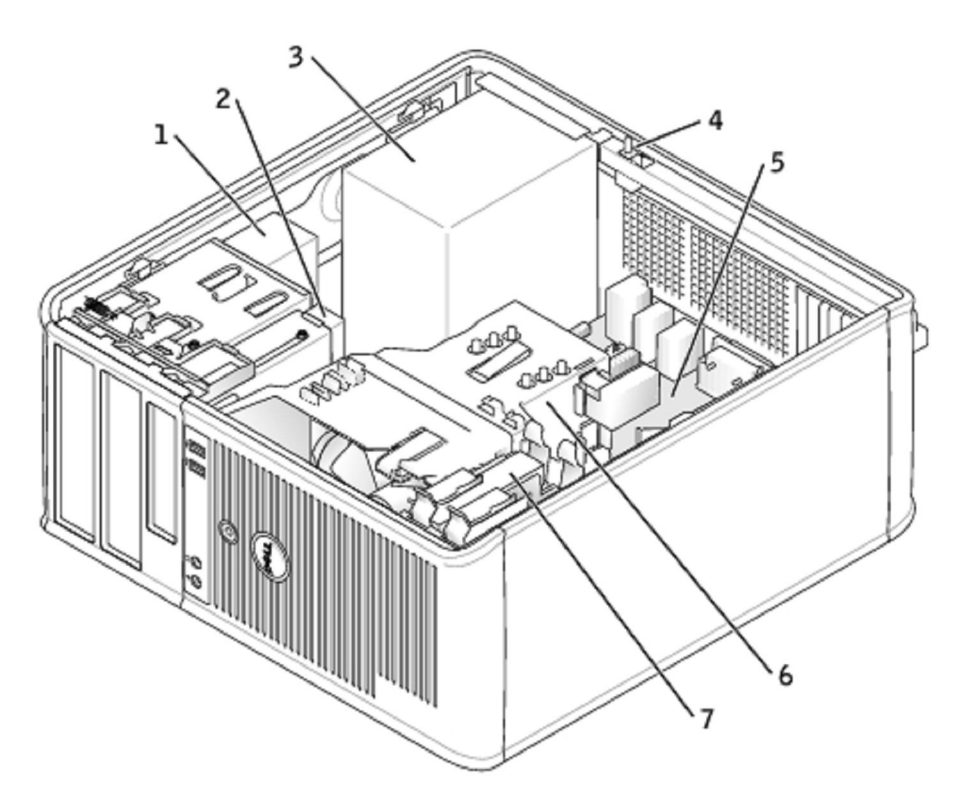

| 1 | CD/DVD drive             | 5 | system board       |
|---|--------------------------|---|--------------------|
| 2 | floppy drive             | 6 | heat sink assembly |
| 3 | power supply             | 7 | hard drive         |
| 4 | chassis intrusion switch |   |                    |

## System Board Components

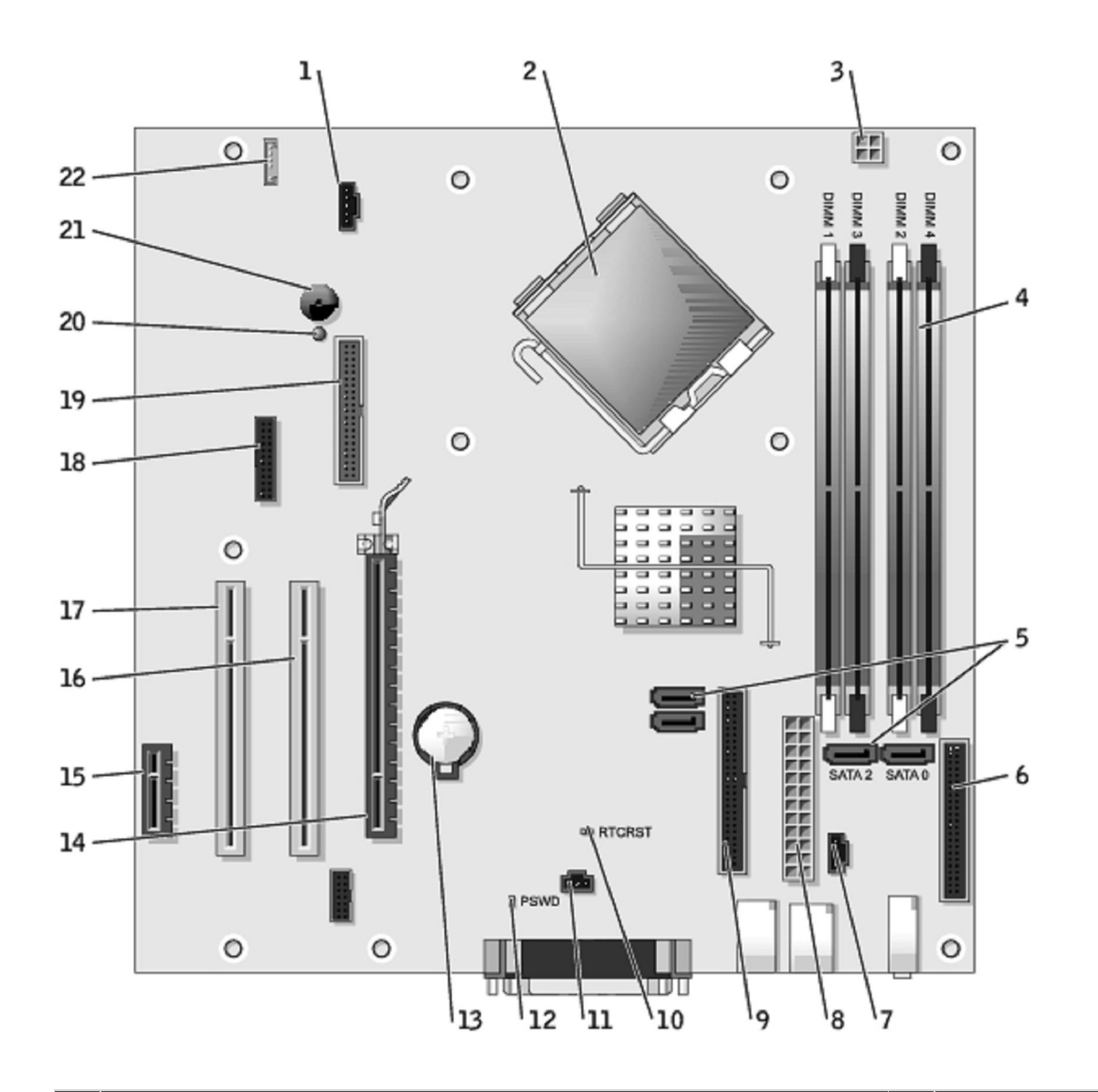

| 1  | fan connector (FAN)                                                           |    | password jumper (PSWD)               |
|----|-------------------------------------------------------------------------------|----|--------------------------------------|
| 2  | processor connector (CPU)                                                     | 13 | battery socket (BATT)                |
| 3  | power connector (12VPOWER)                                                    | 14 | PCI Express x16 connector<br>(SLOT1) |
| 4  | memory module connectors (DIMM_1, DIMM_2, DIMM_3, DIMM_4)                     | 15 | PCI Express x1 connector<br>(SLOT4)  |
| 5  | serial ATA drive connectors (SATA0, SATA2, SATA1, SATA3)                      | 16 | PCI connector (SLOT2)                |
| 6  | front-panel connector (FNT_PANEL)                                             | 17 | PCI connector (SLOT3)                |
| 7  | CD drive analog audio cable connector for optional analog audio cable (CD_IN) | 18 | serial connector (SER2)              |
| 8  | power connector (POWER)                                                       | 19 | floppy drive connector (DSKT)        |
| 9  | CD/DVD drive connector (IDE)                                                  | 20 | standby power indicator<br>(AUX_PWR) |
| 10 | RTC reset jumper (RTCRST)                                                     | 21 | system board speaker (BEEP)          |
| 11 | intrusion switch connector (INTRUDER)                                         | 22 | internal speaker (INT_SPKR)          |

### **Jumper Settings**

The jumper locations are shown below.

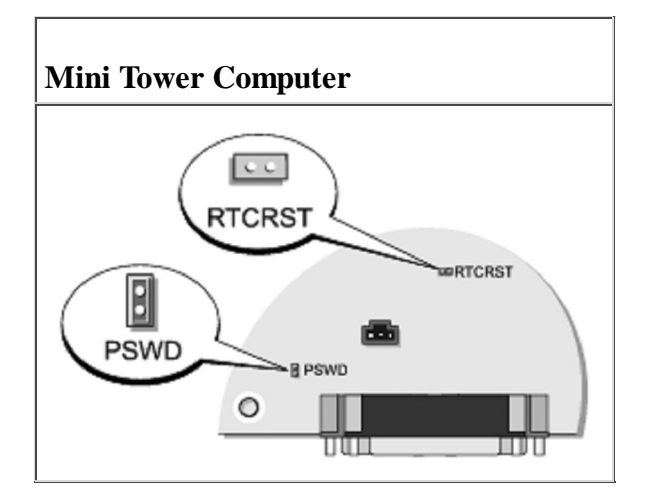

| Jumper                 | Setting | Description                                       |  |  |  |
|------------------------|---------|---------------------------------------------------|--|--|--|
| PSWD                   | 00      | Password features are enabled (default).          |  |  |  |
|                        | 00      | Password features are disabled.                   |  |  |  |
| RTCRST                 | 00      | Real-time clock has not been reset (default).     |  |  |  |
|                        | 00      | Resetting Real-time clock (jumpered temporarily). |  |  |  |
| jumpered oo unjumpered |         |                                                   |  |  |  |

#### Back to Contents Page